# Configurez l'authentification de Web externe avec Access convergé (5760/3650/3850)

## Contenu

Introduction Conditions préalables Conditions requises Composants utilisés Configurez Diagramme du réseau Configuration CLI Configuration GUI Vérifiez

## Introduction

Ce document définit comment configurer le Web externe authentique avec les contrôleurs convergés d'Access. La page du portail d'invité et l'authentification de qualifications sont tous deux sur le Cisco Identity Services Engine (ISE) dans cet exemple.

# Conditions préalables

## **Conditions requises**

Cisco vous recommande de prendre connaissance des rubriques suivantes :

- 1. Cisco a convergé des contrôleurs d'accès.
- 2. Authentification Web
- 3. Cisco ISE

#### Composants utilisés

Les informations contenues dans ce document sont basées sur les versions de matériel et de logiciel suivantes :

1. Contrôleur de Cisco 5760 (NGWC sur le diagramme ci-dessous), 03.06.05E

2. ISE 2.2

# Configurez

Diagramme du réseau

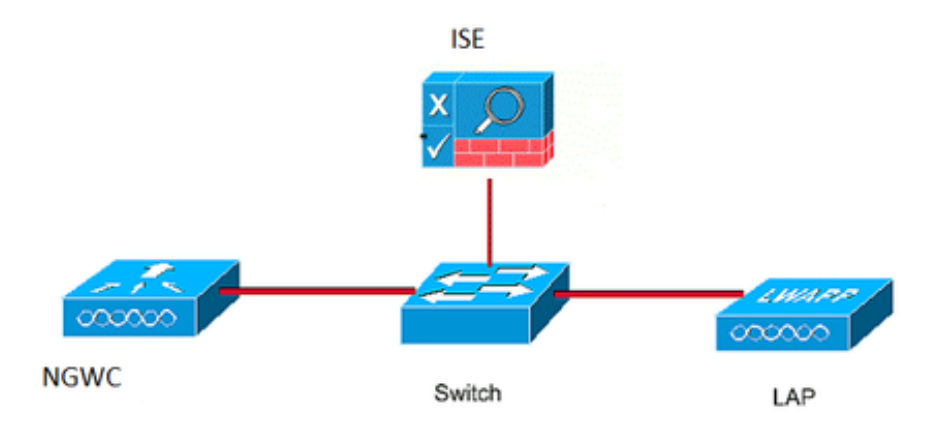

#### **Configuration CLI**

Configuration RADIUS sur le contrôleur

#### étape 1 : Définissez le serveur RADIUS externe

```
radius server ISE.161
address ipv4 10.48.39.161 auth-port 1812 acct-port 1813
timeout 10
retransmit 5
key Cisco123
étape 2 :. Définissez le groupe d'AAA RADIUS et spécifiez le serveur de rayon à utiliser
```

aaa group server radius ISE-Group server name ISE.161 deadtime 10 étape 3. Définissez la liste de méthode indiquant le groupe de rayon et tracez-la sous le WLAN.

aaa authentication login webauth group ISE-Group

Configuration de carte de paramètre

étape 4. Configurez la carte de paramètre global avec l'IP address virtuel qui est exigé pour le webauth externe et interne. Le bouton de déconnexion utilise l'IP virtuel. Son toujours une bonne pratique de configurer un IP virtuel non-routable.

parameter-map type webauth global type webauth virtual-ip ipv4 1.1.1.1

étape 5 : Configurez une carte Désignée de paramètre. Il agira comme un type de méthode de webauth. Ceci s'appellera sous le config WLAN.

parameter-map type webauth web
type webauth
redirect for-login https://10.48.39.161:8443/portal/PortalSetup.action?portal=0c712cd0-6d9011e5-978e-005056bf2f0a
redirect portal ipv4 10.48.39.161

Pré ACL d'authentification. Ceci également s'appellera sous le WLAN.

étape 6 : Configurez Preauth\_ACL qui permet l'accès à ISE, à DHCP et à DN avant que l'authentification soit terminée

ip access-list extended Preauth\_ACL permit ip any host 10.48.39.161 permit ip host 10.48.39.161 any permit udp any eq bootps any permit udp any any eq bootpc permit udp any eq bootpc any permit udp any eq domain any permit udp any any eq domain **Config WLAN** 

#### étape 7 : configurez le WLAN

wlan ext-webauth 7 ext-webauth client vlan vlan232 ip access-group web Preauth\_ACL no security wpa no security wpa akm dot1x no security wpa wpa2 no security wpa wpa2 ciphers aes security web-auth security web-auth security web-auth parameter-map web session-timeout 1800 no shutdown étape 8 : Activez le serveur de HTTP.

ip http server

ip http secure-server (for secure web-auth, use 'no' to disable secure web)
Configuration GUI

Nous sommes suivants ici les mêmes étapes comme ci-dessus. Les captures d'écran sont juste données pour la référence croisée.

#### étape 1 : Définissez un serveur RADIUS externe

| cisco Wireless Controller                       |     |              | 🏡 Home | Monitor   🔻 | Configuration | <ul> <li>Administration</li> </ul> | on I 🔻 |
|-------------------------------------------------|-----|--------------|--------|-------------|---------------|------------------------------------|--------|
| ecurity                                         | Rac | lius Servers |        |             |               |                                    |        |
| · 🔁 AAA                                         | Ne  | w Remove     |        |             |               |                                    |        |
| Method Lists   Server Groups   RADIUS   Servers |     | Server Name  | Add    | ress        | Auth Port     | Acct Port                          |        |
|                                                 |     | ISE.161      | 10.4   | 8.39.161    | 1812          | 1813                               |        |

étape 2 :. Définissez le groupe d'AAA RADIUS et spécifiez le serveur de rayon à utiliser

| Security     | Radius Server Groups |           |         |   |  |  |  |  |  |
|--------------|----------------------|-----------|---------|---|--|--|--|--|--|
|              | Ne                   | w Remove  |         |   |  |  |  |  |  |
| Method Lists |                      | Name      | Server1 | 5 |  |  |  |  |  |
| Radius       | О                    | ISE-Group | ISE.161 | ٢ |  |  |  |  |  |

étape 3. Définissez la liste de méthode indiquant le groupe de rayon et tracez-la sous le WLAN.

| Security       | Aut | Authentication |       |            |           |  |  |  |  |  |
|----------------|-----|----------------|-------|------------|-----------|--|--|--|--|--|
| Taa            | Ne  | w Remove       |       |            |           |  |  |  |  |  |
| Method Lists   |     | Name           | Туре  | Group Type | Group1    |  |  |  |  |  |
| Authentication | О   | default        | login | local      | N/A       |  |  |  |  |  |
| Accounting     | 0   | webauth        | login | group      | ISE-Group |  |  |  |  |  |
| Authorization  |     |                |       |            |           |  |  |  |  |  |

Configuration de carte de paramètre

étape 4. Configurez la carte de paramètre global avec l'IP address virtuel qui est exigé pour le webauth externe et interne. Le bouton de déconnexion utilise l'IP virtuel. Son toujours une bonne pratique de configurer un IP virtuel non-routable.

étape 5 : Configurez une carte Désignée de paramètre. Il agira comme un type de méthode de webauth. Ceci s'appellera sous le config WLAN.

| cisco Wireless Controller |                       | 🔝 Home         | Monitor   🔻 | Configuration   🔻 | Administration   🔻 | Hel |  |  |  |
|---------------------------|-----------------------|----------------|-------------|-------------------|--------------------|-----|--|--|--|
| Security                  | Webauth Parameter Map |                |             |                   |                    |     |  |  |  |
|                           | New Remove            |                |             |                   |                    |     |  |  |  |
| Method Lists              | Paran                 | neter-map name | Parameter   |                   |                    |     |  |  |  |
| General                   | O globa               | l              | Global      |                   |                    |     |  |  |  |
| Accounting                | 🔾 web                 |                | Named       |                   |                    |     |  |  |  |
| Authorization             |                       |                |             |                   |                    |     |  |  |  |

Pré ACL d'authentification. Ceci également s'appellera sous le WLAN.

étape 6 : Configurez Preauth\_ACL qui permet l'accès à ISE, à DHCP et à DN avant que l'authentification soit terminée

| cisco Wireless Controller                                                                                                    |                                      | <u>n</u> 1                     | lome Monitor | I▼ Configuration I▼ | Administration   🔻  | Help        |                  |          |  |  |  |
|----------------------------------------------------------------------------------------------------|--------------------------------------|--------------------------------|--------------|---------------------|---------------------|-------------|------------------|----------|--|--|--|
| Security                                                                                                    | Access Co<br>ACLs > ACL<br>Details : | o <b>ntrol Lists</b><br>detail |              |                     |                     |             |                  |          |  |  |  |
| * Method Lists                                                                                                    | Name:                                | Preauth AC                     | L            |                     |                     |             |                  |          |  |  |  |
| Authentication                                                                                                    | Type: IDv4 Extended                  |                                |              |                     |                     |             |                  |          |  |  |  |
| Accounting<br>Authorization                                                                                                    | Add Seque                            | ence Remove                    | cu           |                     |                     |             |                  | Show All |  |  |  |
| Server Groups                                                                                                    | Seq                                  | Action                         | Protocol     | Source IP/Mask      | Destination IP/Mask | Source Port | Destination Port | DSCP     |  |  |  |
| Radius                                                                                                    | O 10                                 | permit                         | ip           | any                 | 10.48.39.161        | -           | -                | -        |  |  |  |
| Tacacs+                                                                                                    | O 20                                 | permit                         | ip           | 10.48.39.161        | any                 | -           | -                | -        |  |  |  |
| Ldap                                                                                                    | O 30                                 | permit                         | udp          | any                 | any                 | eq 67       | -                | -        |  |  |  |
| 🕨 🧱 RADIUS                                                                                                    | 0 40                                 | permit                         | udp          | any                 | any                 | -           | eq 68            | -        |  |  |  |
| TACACS+ Servers                                                                                                    | 0 50                                 | permit                         | udp          | any                 | any                 | eq 68       | -                | -        |  |  |  |
| LDAP Servers                                                                                                    | 0 60                                 | permit                         | udp          | any                 | any                 | eq 53       | -                | -        |  |  |  |
| Users Attribute List MAC Filtering Disabled Client AP Policy Local EAP Wireless Protection Policies CIDS FQDN ACL Access Control Lists | ○ 70                                 | permit                         | udp          | any                 | any                 | -           | eq 53            |          |  |  |  |
| O ext-webauth                                                                                                    | 7                                    |                                | ext-webauth  | 1                   | 232                 | Enabled     |                  | Web-Auth |  |  |  |

### Config WLAN

## étape 7 : configurez le WLAN

| cisco Wireless Controller                                                                                    |                                                                                                    |                                                        |                   |                    |
|----------------------------------------------------------------------------------------------------|----------------------------------------------------------------------------------------------------|--------------------------------------------------------|-------------------|--------------------|
|                                                                                                    | 🔝 Hom                                                                                                    | e Monitor I 🔻                                          | Configuration   🔻 | Administration   🔻 |
| Wireless<br>WLAN<br>WLANs<br>Advanced<br>Access Points<br>802.11a/n/ac<br>802.11b/g/n<br>Media Stream<br>QOS | WLAN       Edit         General       Security         Layer2       Layer3         Web Policy       Conditional Web Redirect         Webauth Authentication List       Webauth Parameter Map         Webauth On-mac-filter Failure       Preauthentication IPv4 ACL | QOS AVC<br>AAA Server<br>webauth<br>web<br>Preauth_ACL | Policy Mapping    | Advanced           |
|                                                                                                    | Preauthentication IPv6 ACL                                                                                                    | none                                                   | $\mathbf{P}$      |                    |

## Vérifiez

Connectez un client et assurez-vous que si vous ouvrez un navigateur, le client sera réorienté à votre page du portail de procédure de connexion. Le tir d'écran ci-dessous illustre la page du portail d'invité ISE.

| ET 🔳                   | S 🔊 🖈 🖌                                                                                       | A 76% | 10:00 |
|------------------------|-----------------------------------------------------------------------------------------------|-------|-------|
| A int                  | tps://10.48.39.161:8443/portal/Por                                                            | 2     | :     |
| cisco                  | Sponsored Guest Portal                                                                        |       |       |
| Sign<br>Welco<br>usern | On<br>ome to the Guest Portal. Sign on with<br>same and password provided to you.<br>Usemame: | the   |       |
|                        | Password:                                                                                     |       |       |
|                        | Sign On                                                                                       |       |       |

Une fois que des qualifications appropriées sont soumises, la page de succès sera affichée :

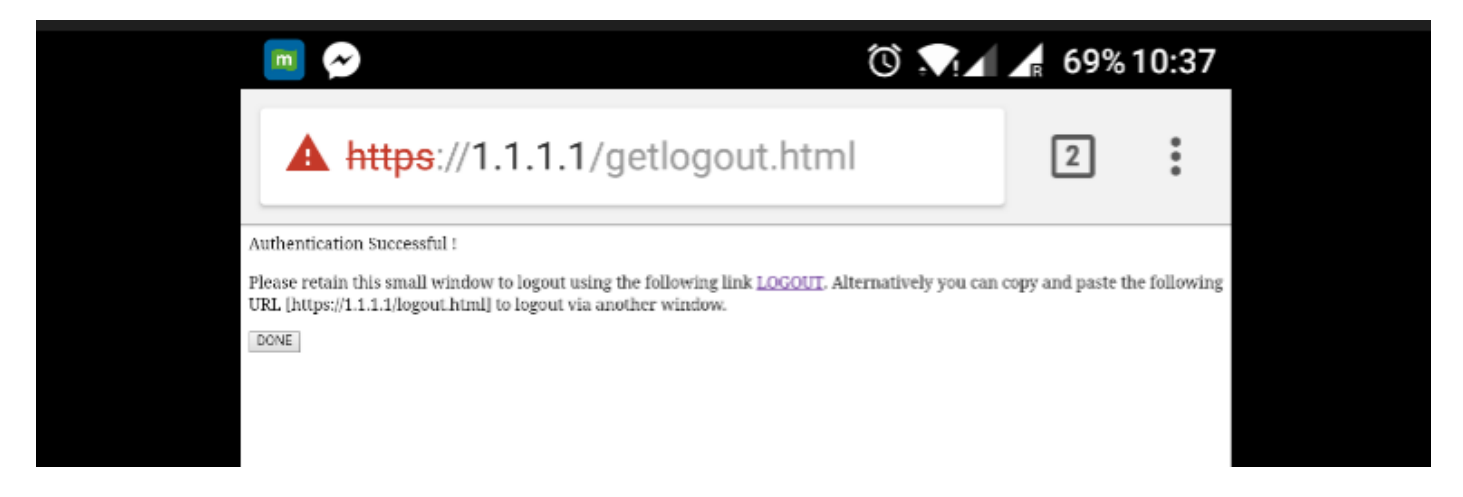

Le serveur ISE signalera l'authentification deux : un à la page d'invité elle-même (la ligne inférieure avec seulement le nom d'utilisateur) et à une deuxième authentification une fois que le WLC fournit le même nom d'utilisateur/mot de passe par l'authentification de rayon (seulement cette authentification incitera le client à se déplacer à la phase de succès). Si l'authentification de rayon (avec le MAC address et les détails WLC comme NAS) ne se produit pas, la configuration RADIUS doit être vérifiée.

| C R | C Refresh O Reset Repeat Counts 	d Export To → |          |         |        |            |       |               |   | ▼ Filter -     | ¢              |                 |                 |  |
|-----|------------------------------------------------|----------|---------|--------|------------|-------|---------------|---|----------------|----------------|-----------------|-----------------|--|
|     | Time                                           | Status   | Details | Repeat | Identity   | Endp  | point ID      |   | Endpoint P     | Authenticat    | Authorizati     | Authorizati     |  |
| ×   |                                                | ~        |         |        | Identity   | Endp  | point ID      |   | Endpoint Profi | Authentication | Authorization I | Authorization I |  |
|     | Sep 10, 2017 08:37:37.891 AM                   | ×        | • •     |        | ritmahaj 📢 | CO:EE | E:FB:D7:88:24 | ¢ | Unknown        | Default >> D   | Default >> B    | PermitAccess    |  |
|     | Sep 10, 2017 08:37:34.506 AM                   | <u>~</u> | 9       |        | ritmahaj   |       |               |   |                |                |                 |                 |  |
|     |                                                | _        |         |        |            |       |               |   |                |                |                 |                 |  |